STD\_HLS36USB\_V1.1E

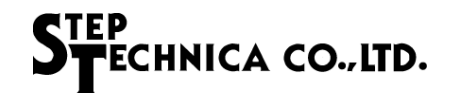

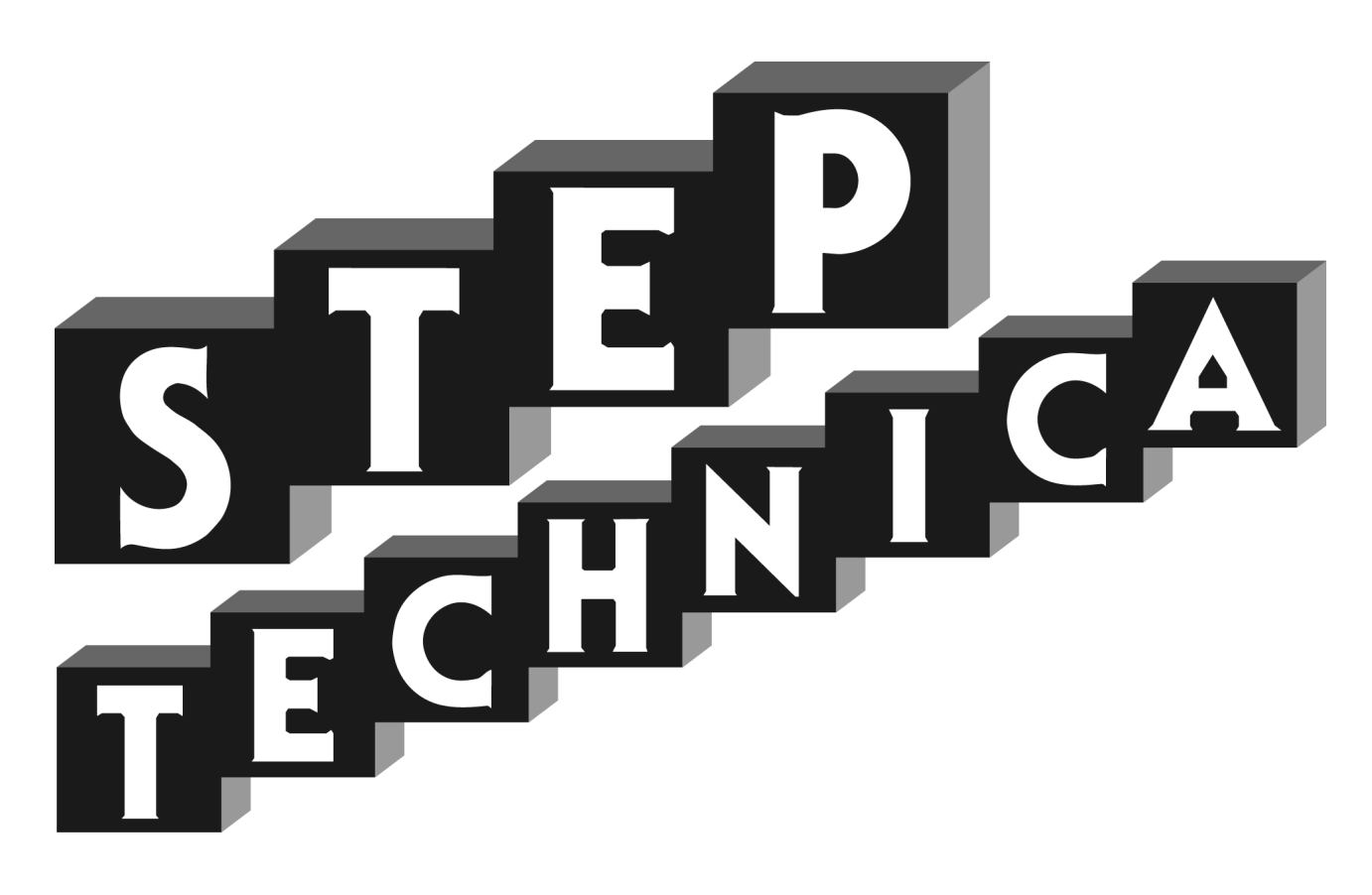

# HLS (MKY36) USB Unit HLS-36USB Product Manual

#### Preface

Thank you for purchasing the StepTechnica product.

#### • Please check the bundled items.

This product consists of the following contents. Please be sure to check before you use. If you discover damaged or missing items, contact your retailer.

| USB terminal [HLS-36USB] | 1 |
|--------------------------|---|
| HLS-36USB Annex guide    | 1 |
| MicroUSB cable           | 1 |

#### Safety precautions

For safe use of this product, please be sure to observe the content that is described in this document.

This document provides safety information using the following symbols to prevent accidents resulting in injury or death and the destruction of equipment and resources. These are serious matters related to safety. Understand the meanings to operate the equipment safely.

A DANGER DANGER indicates an imminently hazardous situation which, if not avoided, may result in death or serious injury.

Do not use the product where it is exposed to flammable or corrosive gas. Doing so may result in an explosion, fire, electric shock, or failure.

WARNING indicates a potentially hazardous situation which, if not avoided, may result in death or serious injury.

Installation and connection of this product must be done by engineer with electrical knowledge.

Before installation and replacement, always turn off the power of this product. If not, it can cause fires and electric shock.

Please use this product in a range of specifications and conditions stipulated in this document. If not, it can cause fires and electric shock. Please do not use this product in an area where water and chemicals may contact. It can cause fires and electric shock.

If an error occurs, please immediately turn off the power. After removing the cause, please power on again. If not, it can cause fires and electric shock.

This product is not designed for use in critical applications, such as life support (Nuclear and radiation related equipment, railway equipment, aviation equipment, marine equipment, medical equipment etc) systems.

CAUTION indicates a potentially hazardous situation which, if not avoided, may result in minor or moderate injury or in property damage.

Do not strike or bend this product. It can cause malfunction, overheat, failure or breakage.

Do not touch the terminal contacts of connectors with your hands. It can cause malfunction, overheat or failure.

If the terminal contacts are accidentally touched, clean the contacts with industrial alchol.

Make sure that your PC can supply ample power to this product. Insufficiently energized products could cause malfunction, overheat, or failure.

The specifications of this product are subject to change without prior notice for enhancement and quality improvement.

Please do not attempt to disassemble, repair and modify this product. We assume no responsibility for the losses, damages or problems resulting from any attempt to do so.

Regardless of the foregoing statements, StepTechnica is not liable for any damages whatsoever (including damages for loss of business profits) arising out of the use or inability to use this product including software.

#### • Technical terms in this manual

Some of the terms that have been described in this document is different from the term in other HLS manuals. In this document, we use ordinary terms in order to make it more comprehensive in a variety of industrial fields. Expertise on HLS family, please understand the information based on our technical documents (manuals,etc.) A comparison table of terms is as follows.

| Manual    | This document |
|-----------|---------------|
| Center    | Master        |
| Center IC | Master IC     |
| Satellite | Slave         |

#### Related manuals

For the use of this product, also refer to the following documents in which describe HLS communication. For software development, please refer to the HLS-36USB Software Specifications.

- Hi-speed Link System Introduction Guide
- Hi-speed Link System Technical Guide (For Network)
- MKY36 User's Manual

- No part of this document may be copied or reproduced in any form or by any means without prior written permission from StepTechnica Co., Ltd.
- The information in this document is subject to change without prior notice.
- Every effort has been made to ensure the content of this document, but should you have any notice, such as your suspicious point or omissions, please contact your retailer, or to StepTechnica.
- "HLS" (Japanese trademark registration number: 2645060) is licensed by Murata Manufacturing Co., Ltd.

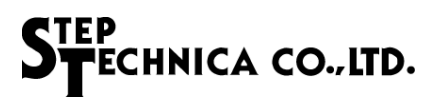

### Revision history

| Date     | Version | Content                          | Note |
|----------|---------|----------------------------------|------|
| AUG 2018 | 1.0E    | Issued the first edition         |      |
| APR 2020 | 1.1E    | Added Windows 10 as supported OS |      |

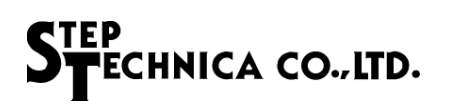

## Table of Contents

| Chapte | r 1 Product outline                       | 1  |
|--------|-------------------------------------------|----|
| Chapte | r 2 Names and functions of each part      | 2  |
| 2.1    | Names and functions                       | 2  |
| 2.2    | Connectors                                | 3  |
| 2.2.1  | HLS communication connectors              | 3  |
| Chapte | r 3 Software setup                        | 4  |
| 3.1    | File structure                            | 4  |
| 3.2    | How to connect to PC                      | 5  |
| 3.3    | How to install driver software            | 5  |
| 3.4    | How to check HLS-36USB                    | 7  |
| 3.5    | How to install HLSeditor36E for HLS-36USB | 9  |
| Chapte | r4 Hardware                               | 11 |
| 4.1    | Main specifications                       | 11 |
| 4.2    | Specifications of HLS communication       | 11 |
| 4.3    | Interfaces and PC system requirements     | 11 |
| 4.4    | HLS interface                             | 12 |
| 4.4.1  | Full-duplex communication                 | 12 |
| 4.4.2  | Phalf-duplex communication                | 12 |
| 4.5    | Dimension drawing                         | 13 |

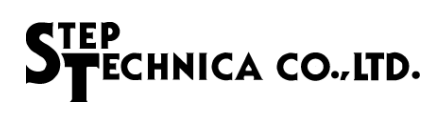

### Figures

| Fig.2-1 | Front view                                  | 2   |
|---------|---------------------------------------------|-----|
| Fig.2-2 | Back view                                   | 2   |
| Fig.4-1 | Specifications of full-duplex communication | .12 |
| Fig.4-2 | Specifications of half-duplex communication | .12 |
| Fig.4-3 | Dimension drawing                           | .13 |

#### Tables

| Table2-1             | Names and meanings of each part                                | 2  |
|----------------------|----------------------------------------------------------------|----|
| Table2-2             | HLS communication connector pin assignment in full-duplex mode | 3  |
| Table2-3             | HLS communication connector pin assignment in half-duplex mode | 3  |
| Table 4 4            | Main energifications                                           | 44 |
| Table4-1             | Main specifications.                                           | 11 |
| Table4-1<br>Table4-2 | Specifications of HLS communication                            | 11 |

# Chapter 1 Product outline

HLS-36USB functions as a HLS master which can be connected to PC via USB interface.

MKY36, Master IC of HLS, is mounted on this product.

HLS-36USB provides more efficient use of MKY36 with library for Windows supported by StepTechnica.

This product is applied to evaluate HLS system or develop HLS slave.

This product is bus-powered USB device.

# Chapter 2 Names and functions of each part

This chapter describes the names and functions of each part.

2.1 Names and functions

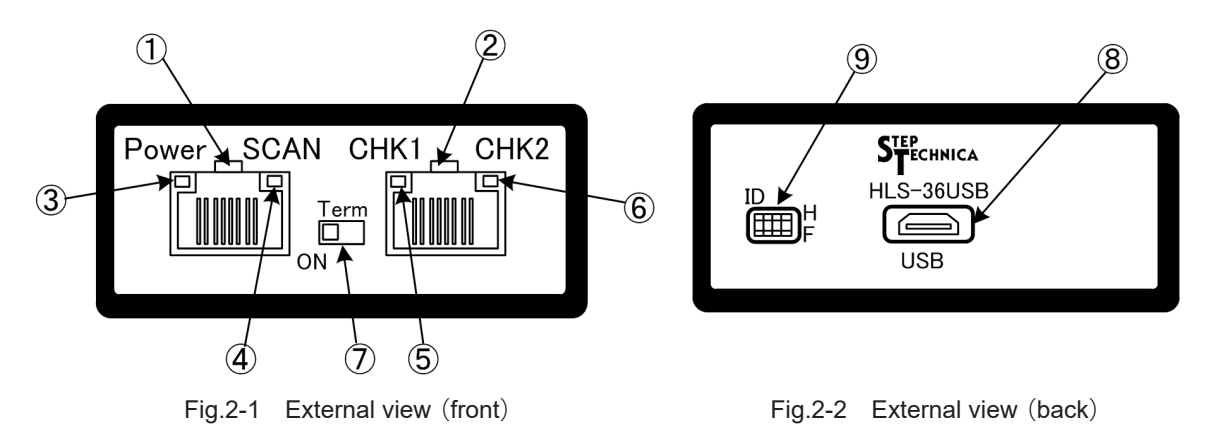

| No        | Name Type Content |                             |                                                                                                    |                                                                                                    |                      |                     |                     |
|-----------|-------------------|-----------------------------|----------------------------------------------------------------------------------------------------|----------------------------------------------------------------------------------------------------|----------------------|---------------------|---------------------|
| INO.      | Indiffe           | туре                        |                                                                                                    |                                                                                                    |                      |                     |                     |
| 1 HLS_A C | Connector         |                             | 20111                                                                                                    |                                                                                                    | ( II)                |                     |                     |
|           |                   |                             | (Refer to "2.2.1 HLS                                                                                                    | (Refer to "2.2.1 HLS Communication connectors")                                                           |                      |                     |                     |
| 2         | 2 HLS B Connector | HLS communication connector |                                                                                                    |                                                                                                    |                      |                     |                     |
|           | _                 |                             | (Refer to "2.2.1 HLS (                                                                                                    | Com                                                                                                    | munication connec    | ctors")             |                     |
| 3         | Power (G)         | LED                         | During power supply,                                                                                                    | a gr                                                                                                    | een LED is lit.      |                     |                     |
| 4         | SCAN (G)          | LED                         | While HLS communic                                                                                                    | atio                                                                                                    | n is active, a green | LED is lit.         |                     |
| 5         | CHK1 (O)          | LED                         | When HLS communic                                                                                                    | atio                                                                                                    | n error occurs once  | e, an orange LED    | is lit.             |
| 6         | CHK2 (R)          | LED                         | A red LED is lit wher<br>consecutively at the s                                                                                   | A red LED is lit when HLS communication errors have occurred three times consecutively at the same slave. |                      |                     |                     |
| 7         | Term              | Switch                      | HLS interface can be connected to a termination register of $100\Omega$ by turning on this switch. (Factory-setting is ON state.) |                                                                                                    |                      |                     |                     |
| 8         | USB               | Connector                   | USB connector for PC                                                                                                    | )                                                                                                    |                      |                     |                     |
|           |                   |                             |                                                                                                    | for identification of                                                                                     | f the HLS-36USB      | devices.            |                     |
|           |                   |                             |                                                                                                    |                                                                                                    | Switch               | 1                   | 2                   |
|           |                   |                             |                                                                                                    |                                                                                                    | ID=0                 | OFF                 | OFF                 |
|           |                   |                             |                                                                                                    |                                                                                                    | ID=1                 | ON                  | OFF                 |
|           |                   |                             | ID                                                                                                    |                                                                                                    | ID=2                 | OFF                 | ON                  |
|           |                   |                             |                                                                                                    |                                                                                                    | ID=3                 | ON                  | ON                  |
| 0         | Option            | Option Switch               |                                                                                                    |                                                                                                    |                      | (Factor             | y-setting is ID=0.) |
| 9         |                   |                             |                                                                                                    | 3 is                                                                                                    | s unused switch. A   | lways set this swit | ch OFF.             |
|           |                   |                             | 4 i                                                                                                    | s switch to select H                                                                                      | ILS communicatio     | on mode.            |                     |
|           |                   |                             |                                                                                                    |                                                                                                    |                      |                     | 4                   |
|           |                   |                             |                                                                                                    | Half-dupl                                                                                                 | ex mode              | OFF                 |                     |
|           |                   |                             |                                                                                                    |                                                                                                    | Full-dupl            | ex mode             | ON                  |
|           |                   |                             |                                                                                                    |                                                                                                    | (F                   | actory-setting is H | lalf-duplex mode.)  |

| Table2_1 | Names a   | nd meanings | of each | nart |
|----------|-----------|-------------|---------|------|
| Tablez-T | ivanies a | nu meanings | or each | pari |

#### 2.2 Connectors

2.2.1 HLS communication connectors

#### Table2-2 HLS communication connector pin assignment in full-duplex mode

| Pin number | Signal name |
|------------|-------------|
| 1          | NC          |
| 2          | NC          |
| 3          | RXD+        |
| 4          | TXD-        |
| 5          | TXD+        |
| 6          | RXD-        |
| 7          | NC          |
| 8          | Case Shield |

Note ) HLS\_A and HLS\_B are the same pinout.

| Pin number | Signal name |
|------------|-------------|
| 1          | NC          |
| 2          | NC          |
| 3          | NC          |
| 4          | TRX-        |
| 5          | TRX+        |
| 6          | NC          |
| 7          | NC          |
| 8          | Case Shield |

Table2-3 HLS communication connector pin assignment in half-duplex mode

Note ) HLS\_A and HLS\_B are the same pinout.

Caution: If Term switch is ON, this product will be the termination. In this case, please do not connect the cable to the HLS\_B connector. Please connect the cable only to HLS\_A connector. If this product is not the termination, set the Term switch OFF.

### Chapter 3 Software setup

This chapter describes the software setup required to use this product. Please download "Setup Disk" for HLS-36USB from our website's 'Download' page in advance. URL: https://www.steptechnica.com/en/download/index.html This software requires the following operating systems. Windows 10 (64bit / 32bit)

Windows 8.1 (64bit / 32bit) Windows 8 (64bit / 32bit) Windows 7 (64bit / 32bit)

3.1 File structure

File structure of "Setup Disk" is the following.

HLS-36USB\_V100 +----- STD-HLS36USB V1.0E.pdf This document +---- STD-HLS36USB-SW V1.0E.pdf Software specification +---- DLL\_Ver.1.0.0 DLL folder Library folder for 32bitOS + ----- x86 |----- hls36usb.dll Dynamic library for 32bitOS |----- hls36usb.lib Static library for 32bitOS |----- hls36usb.h Header files of the library function L + ----- x64 Library folder for 64bitOS |----- hls36usb.dll Dynamic library for 64bitOS |---- hls36usb.lib Static library for 64bitOS |----- hls36usb.h Header files of the library function +---- Driver\_Ver.1.0.0 Driver folder |----- hls36usb.cat Catalog file |----- hls36usb.inf System definition file |----- dpinst\_x86.exe Driver installation file for 32bitOS | ----- dpinst\_x64.exe Driver installation file for 64bitOS | ----- dpinst.xml Configuration files for dpinst |----- 36usb.bmp Background image file for the dpinst | ----- HLS.ico Icon file for dpinst +----- HLSeditor36E for HLS-36USB Ver.1.0.0 Editor software folder ----setup.exe Installation file of the editor software |----- HLSeditor36E.CAB Cabinet file for installation |----- SETUP.LST LST file for installation

#### 3.2 How to connect to PC

Connect the PC and HLS-36USB using MicroUSB cable.

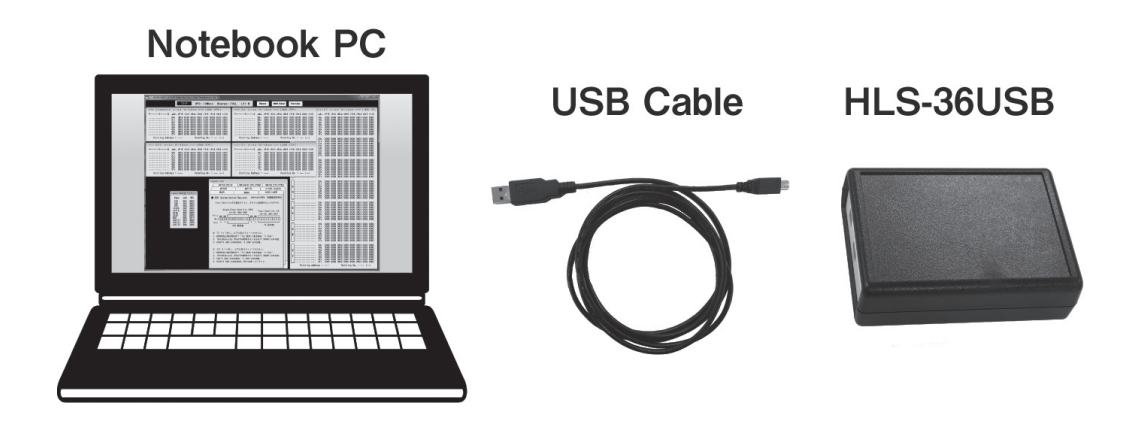

3.3 How to install driver software

This section describes the driver installation procedure. In this document, how to install the driver on 64-bit version of Windows 7 is illustrated.

1. Power on the PC, start Windows, please login with an administrator account (such as an Administrator.)

2. Select "Driver\_Ver.1.0.0\dpinst\_x64.exe", and run.

| 🔣 36usb.bmp       | 8/5/2016 5:11 PM  | Bitmap image      | 177 KB   |
|-------------------|-------------------|-------------------|----------|
| 🖹 dpinst.xml      | 9/5/2016 1:26 PM  | XML Document      | 2 KB     |
| ு≋ dpinst_x64.exe | 12/3/2014 1:13 PM | Application       | 1,016 KB |
| ≈ dpinst_x86.exe  | 9/5/2016 1:10 PM  | Application       | 894 KB   |
| HLS.ico           | 12/5/2012 3:48 PM | Icon              | 6 KB     |
| hls36usb.cat      | 9/5/2016 12:55 PM | Security Catalog  | 8 KB     |
| 🗿 hls36usb.inf    | 8/6/2016 2:37 PM  | Setup Information | 2 KB     |

3. User Account Control dialog box will show up. Select "Yes".

4. Driver installation window is displayed. Select "Next".

| HLS-36USB Driver Installer |                                                                   |
|----------------------------|-------------------------------------------------------------------|
|                            | ILS-36USB Driver Installation                                     |
|                            | his program will installs the driver of the HLS-36USB to<br>e PC. |
| Т                          | o continue, click Next.                                           |
|                            | < <u>B</u> ack Next > Cancel                                      |

5. Windows Security dialog box will show up. Select "Install".

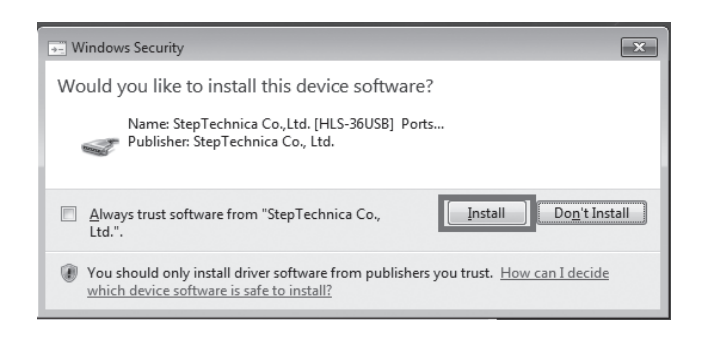

6. Select "Finish".

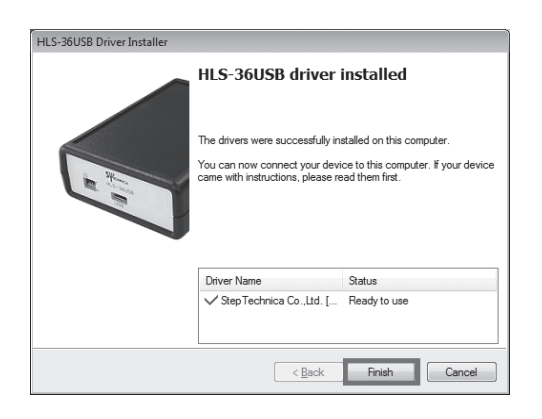

#### 3.4 How to check HLS-36USB

Start the "Device Manager". Make sure that "HLS-36USB" is identified. How to open device manager is depending on PC system environment.

•How to open device manager in Windows8 / 8.1

1. Hold down the "Windows" key and press the [X] key, then select "Device Manager" from the context menu.

|   | Programs and Features           |
|---|---------------------------------|
|   | Power Options                   |
|   | Event Viewer                    |
|   | System                          |
|   | Device <u>M</u> anager          |
| 1 | Dis <u>k</u> Management         |
|   | Computer Management             |
|   | Command Prompt                  |
|   | Command Prompt ( <u>A</u> dmin) |
|   | Task Manager                    |
|   | Control <u>P</u> anel           |
|   | File <u>E</u> xplorer           |
|   | <u>S</u> earch                  |
|   | <u>R</u> un                     |
|   | <u>D</u> esktop                 |
|   |                                 |

2. Device Manager window shows up. List is displayed by double-clicking on the "Ports □COM & LPT□". Make sure that there is a "HLS-36USB" in the list.

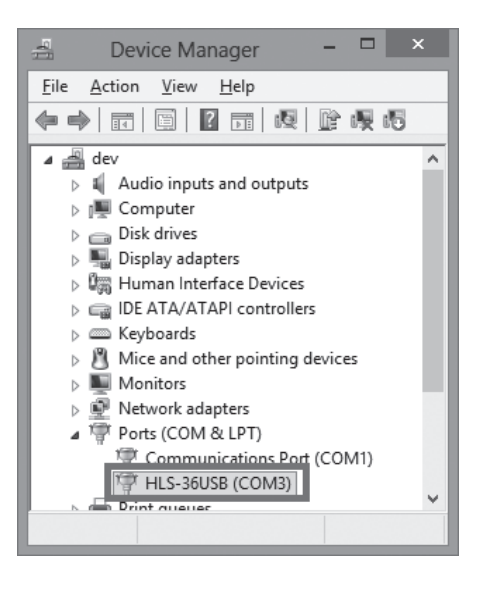

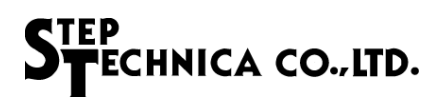

• How to open device manager in Windows 7

1. Open "Control Panel" and select "Device Manager".

| 🖉 🕫 🕨 Control Panel 🕨       | All Control Panel Items 🕨           | •                                 | 4y Search Control Panel    |
|-----------------------------|-------------------------------------|-----------------------------------|----------------------------|
| Adjust your computer's sett | ings                                |                                   | View by: Small icons 🔻     |
| Action Center               | administrative Tools                | Eg AutoPlay                       | 🛞 Backup and Restore       |
| 🛄 Color Management          | Credential Manager                  | 🔮 Date and Time                   | 🛞 Default Programs         |
| 📑 Desktop Gadgets           | Bevice Manager                      | n Devices and Printers            | 🜉 Display                  |
| Ease of Access Center       | Folder Options                      | Fonts                             | Getting Started            |
| 🝓 HomeGroup                 | 🚇 Indexing Options                  | Intel® HD Graphics                | 🔁 Internet Options         |
| 🕮 Keyboard                  | EB Location and Other Sensors       |                                   | Network and Sharing Center |
| 🔜 Notification Area Icons   | 🐻 Parental Controls                 | Performance Information and Tools | Personalization            |
| III Phone and Modem         | Power Options                       | Programs and Features             | P Recovery                 |
| 🔗 Region and Language       | 🐻 RemoteApp and Desktop Connections | N Sound                           | Speech Recognition         |
| Sync Center                 | 1 System                            | 🛄 Taskbar and Start Menu          | Troubleshooting            |
| 🚨 User Accounts             | 💐 Windows Anytime Upgrade           | 🖪 Windows CardSpace               | Mill Windows Defender      |
| Windows Firewall            | 🖑 Windows Update                    |                                   |                            |

2. Device Manager will be displayed. List is displayed by double-clicking on the "Ports COM & LPT ". Make sure that there is a "HLS-36USB" in the list.

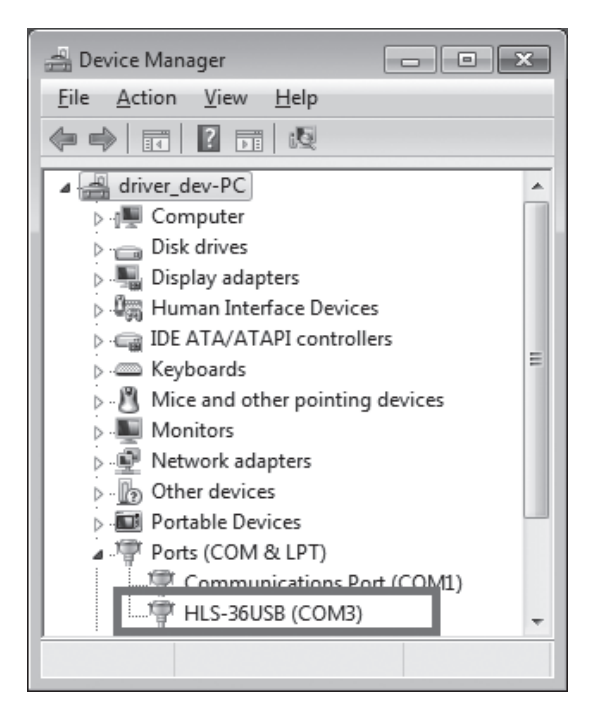

#### 3.5 How to install HLSeditor36E for HLS-36USB

This chapter describes how to install the GUI support tool for HLS-36USB.

#### 1. Run "HLSeditor36E for HLS-36USB\_Ver.1.0.0 \ setup.exe".

| Name             | Date modified      | Туре         | Size     |
|------------------|--------------------|--------------|----------|
| HLSeditor36E.CAB | 10/21/2016 3:20 PM | Cabinet File | 2,871 KB |
| 🛞 setup.exe      | 2/23/2004 12:00 AM | Application  | 137 KB   |
| SETUP.LST        | 10/21/2016 3:20 PM | LST File     | 4 KB     |

#### 2. User Account Control dialog box shows up. Select "Yes".

| 😗 User       | Account Control                                                                                        | ×                                                          |
|--------------|----------------------------------------------------------------------------------------------------|------------------------------------------------------------|
|              | Do you want to allow the following program from an unknown publisher to make changes to this computer? |                                                            |
|              | Program name:<br>Publisher:<br>File origin:                                                            | setup.exe<br><b>Unknown</b><br>Hard drive on this computer |
| Show details |                                                                                                    | Yes No                                                     |
|              |                                                                                                    | Change when these notifications appear                     |

3. HLSeditor36E for HLS-36USB Setup dialog box shows up. Select "OK".

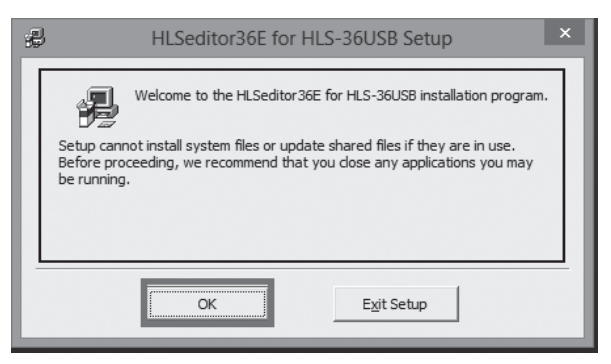

4. Specify an installation directory of HLSeditor36E for HLS-36USB.

If you want to change the installation directory, please click "Change Directory". Installation starts by clicking on the block-shaped button.

| Ð                                         | HLSeditor36E for HLS-36USB S                                                         | Setup                   | × |
|-------------------------------------------|--------------------------------------------------------------------------------------|-------------------------|---|
| Begin the installa                        | tion by clicking the button below.                                                   |                         |   |
|                                           | Click this button to install HLSeditor36E for HL<br>specified destination directory. | S-36USB software to the |   |
| C:\Program Files (x86)\HLS_Editor36E_USB\ |                                                                                      |                         |   |
|                                           | Exit Setup                                                                           |                         |   |

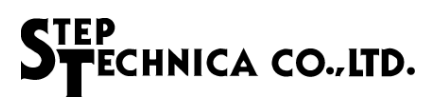

5. A dialog box to select the program group of HLSeditor36E for HLS-36USB shows up. Select "Continue".

| B HLSeditor36E for HLS-36USB - Choose Progra                                                                                                    |  |  |
|----------------------------------------------------------------------------------------------------|--|--|
| Setup will add items to the group shown in the Program Group box.<br>You can enter a new group name or select one from the Existing<br>Groups list. |  |  |
| Program Group:<br>HLSeditor 36E for HLS-36USB                                                                                                    |  |  |
| Existing Groups:<br>Accessibility<br>Accessories                                                                                                    |  |  |
| Administrative Tools<br>HLSeditor36E for HLS-36USB<br>Maintenance<br>Startup                                                                        |  |  |
| System Tools                                                                                                    |  |  |
| Continue Cancel                                                                                                    |  |  |

6. The dialog box shows up messaging that the setup process was completed. Press "OK" button.

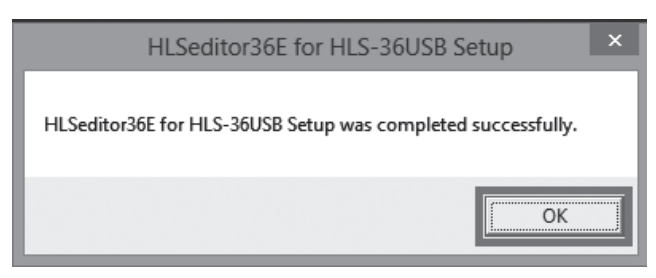

# Chapter 4 Hardware

#### 4.1 Main specifications

|                                      | Table4-1 Main specifications                        |
|--------------------------------------|-----------------------------------------------------|
| Power supply method                  | MicroUSB bus power                                  |
| The supply voltage fluctuation range | 4.75V to 5.25V                                      |
| Consumption current                  | 400mA or less                                       |
| Operating frequency                  | 48MHz (MKY36)                                       |
| Number of concurrent use             | 4 (Up to 4 units can be connected to one PC.)       |
| Operating temperature                | 0°C to 40°C                                         |
| Storage temperature                  | 0°C to 80°C                                         |
| Operating humidity                   | 0% to 90% (Without condensation)                    |
| Atmospheric conditions               | Without corrosive gas.                              |
| Size                                 | 66.5(W)× 28(H)× 92(D)mm (Not including rubber feet) |
| Weight                               | 100g (typ.)                                         |

#### 4.2 HLS communication specifications

#### Table4-2 HLS communication specifications

| Communication method        | Full-duplex or half-duplex can be selected by switch and software program. |
|-----------------------------|----------------------------------------------------------------------------|
| Communication configuration | Multi-drop configuration.                                                  |
| Communication cable         | Shielded twisted-pair cable                                                |
|                             | (CAT-5 or greater straight-through cables can be used.)                    |
| Interfaces                  | RJ45 (2 pcs), RS485 level, differential type,                              |
|                             | pulse transformer isolation system.                                        |
| Transfer rate               | 12Mbps/6Mbps/3Mbps                                                         |
|                             | (Rates can be selected by software program.)                               |
| Termination                 | Enable / Disable can be selected by switching.                             |
| Operation indicator         | Communication is active : SCAN LED is lit green                            |
|                             | Communication is stopped : SCAN LED is lit off                             |

#### 4.3 Interfaces and PC system requirements

| USB bus specification | USB2.0 / 1.1                |
|-----------------------|-----------------------------|
| USB Interface         | MicroUSB <sup>*1</sup>      |
|                       | Windows 10 (64bit / 32bit)  |
| Supported OS          | Windows 8.1 (64bit / 32bit) |
| Supported US          | Windows 8 (64bit / 32bit)   |
|                       | Windows 7 (64bit / 32bit)   |
| Accessories           | USB Cable                   |
|                       | Windows Driver              |
| Provided software     | Library for Windows         |
|                       | HLSeditor36E                |

\*1 Operation is not guaranteed when the product is connected to PC via USB hub.

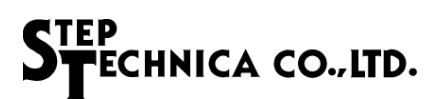

#### 4.4 HLS interface

#### 4.4.1 Full-duplex communication

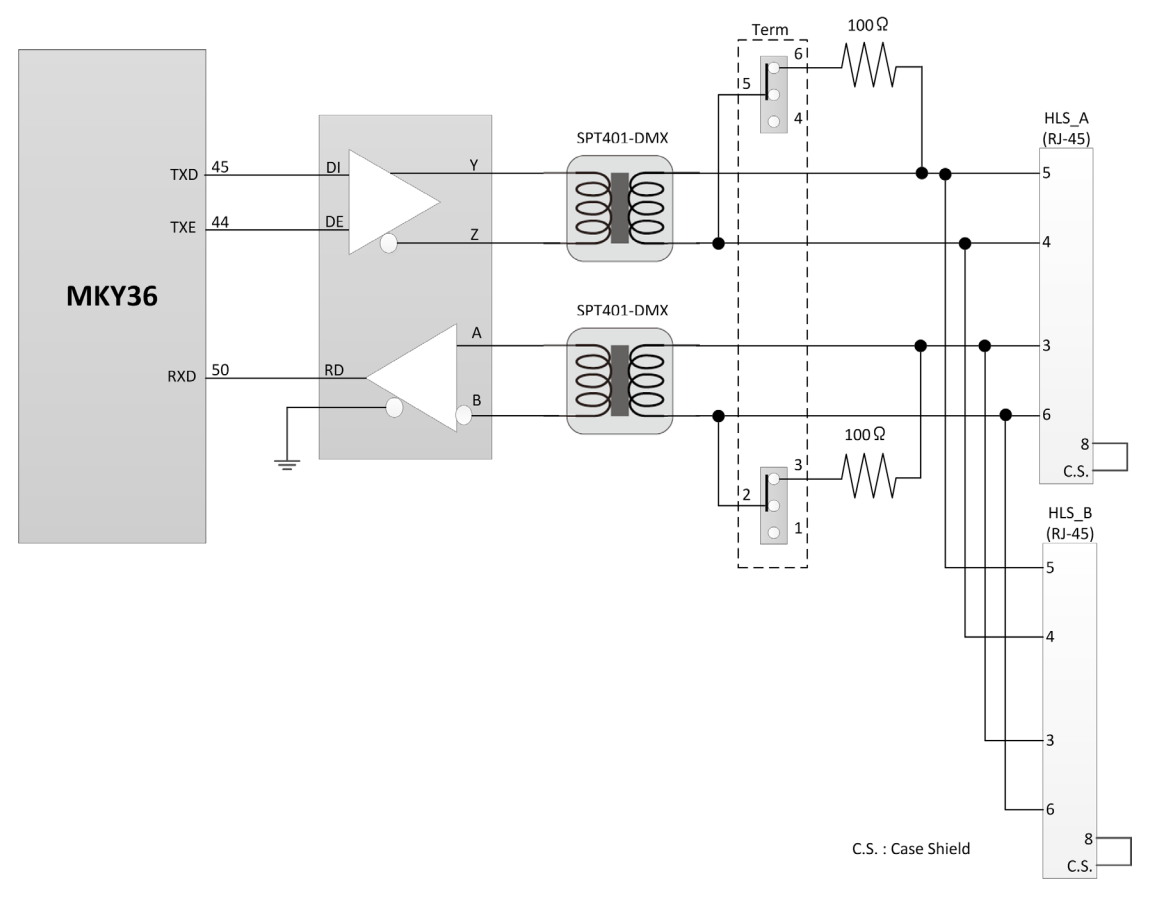

Fig.4-1 Full-duplex communication specifications

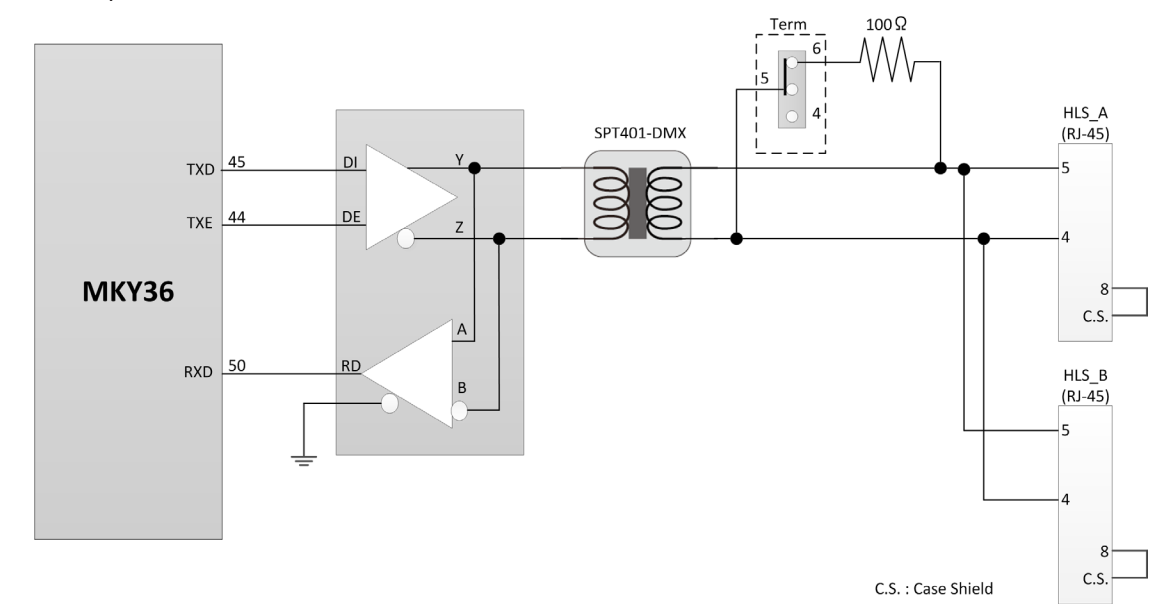

4.4.2 Half-duplex communication

Fig.4-2 Half-duplex communication specifications

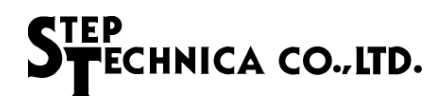

#### 4.5 Dimension drawing

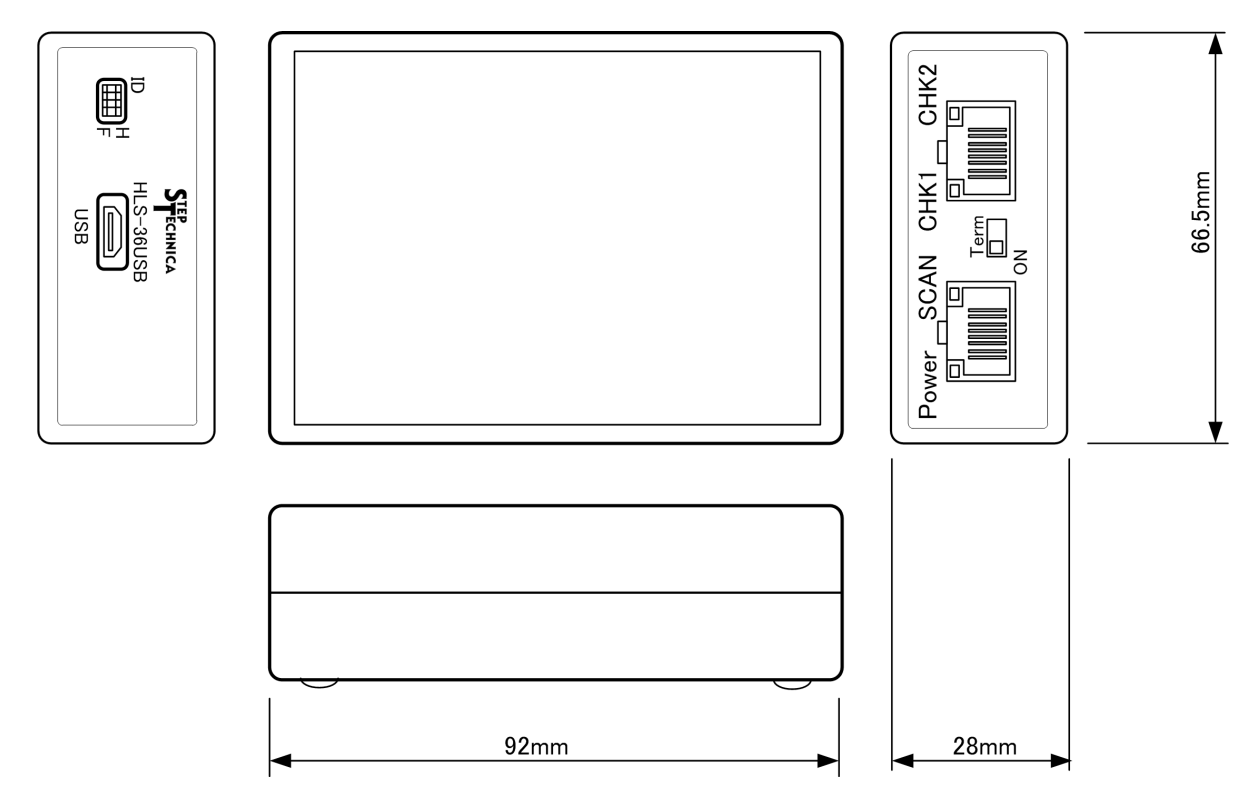

Fig.4-3 Dimension drawing

#### Notes

- The information in this document is subject to change without prior notice. Before using this product, please confirm that this is the latest version of this document.
- Technical information in this document, such as explanations and circuit examples, are just for references to use this product in a proper way.
  When actually using this product, always fully evaluate the entire system according to the design purpose based on considerations of peripheral circuits and environment.
  We assume no responsibility for any incompatibility between this product and your system.
- 3. We assume no responsibility whatsoever for any losses or damages arising from the use of the information, products, and circuits in this document, or for infringement of patents and any other rights of a third party.
- 4. When using this product and the information and circuits in this document, we do not guarantee the right to use any property rights, intellectual property rights, and any other rights of a third party.
- 5. This product is not designed for use in critical applications, such as life support systems. Contact us when considering such applications.
- 6. No part of this document may be copied or reproduced in any form or by any means without prior written permission from StepTechnica Co., Ltd.

Developed and manufactured by

#### StepTechnica Co., Ltd.

757-3, Shimofujisawa, Iruma, Saitama https://www.steptechnica.com/en/index.html info@steptechnica.com

> HLS (MKY36) USB Unit HLS-36USB Product Manual

Document No. STD\_HLS36USB\_V1.1E Issued: April 2020